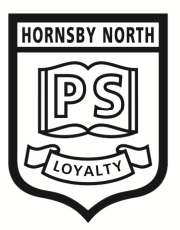

Ida Street Hornsby NSW 2077 phone (02) 9987 4605 or (02) 9476 6410

(02) 9482 2527

fax

PO Box 516 Hornsby NSW 1630

email hornsbynth-p.school@det.nsw.edu.au

web www.hornsbynth-p.schools.nsw.gov.au

# **TERM 4 - 2020**

# **EXCURSIONS AND ACTIVITIES COSTS**

# Kindergarten

| Child's Name:                   | Class: |
|---------------------------------|--------|
|                                 | \$     |
| TERM 4 EXCURSIONS & ACTIVITIES: |        |
| I.T. Levy                       | 10.00  |
| Science Levy                    | 20.00  |
| Term 4 Craft                    | 15.00  |
|                                 |        |

## **TOTAL TERM 4 FEES PAYABLE**

### \$ 45.00

### ONLINE PAYMENT RECEIPT No.

### Parent Online Payment system

The following steps will enable you to pay online;

- Go to the school's website at www.hornsbynth-p.schools.nsw.gov.au
- Click on "Make a Payment" on the top crossbar and follow the prompts. •
- Fill in the spaces that are marked by a red asterisk. These are the mandatory fields. (Do not • worry about the Student Registration number or Ref/Invoice numbers, these are for school use only.)
- Fill in Payer Details, these are also mandatory. •

- If paying in full, simply click "School Contributions" and put in "Term Fees". •
- If you wish to pay for additional student on the same payment, go to "Other" and enter that • child's name and class. The amount box's allows you to put in the full amount for each child.
- If making a part payment, then click on the most appropriate box land list the item that you • want to pay, the amount box allows you to state the amount that you want to pay.

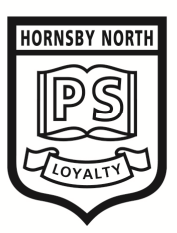

Ida Street Hornsby NSW 2077 phone (02) 9987 4605 or (02) 9476 6410

(02) 9482 2527

fax

PO Box 516 Hornsby NSW 1630

email hornsbynth-p.school@det.nsw.edu.au
web www.hornsbynth-p.schools.nsw.gov.au

# TERM 4 - 2020

# **EXCURSIONS AND ACTIVITIES COSTS**

# <u>Year 1</u>

| Child's Name: Cla         | ass:     |
|---------------------------|----------|
|                           | \$       |
|                           | 10 00    |
| Science Levy              | 20.00    |
| Term 4 Craft              | 15.00    |
| TOTAL TERM 4 FEES PAYABLE | \$ 45.00 |

### ONLINE PAYMENT RECEIPT No.

#### Parent Online Payment system

The following steps will enable you to pay online;

- Go to the school's website at www.hornsbynth-p.schools.nsw.gov.au
- Click on "Make a Payment" on the top crossbar and follow the prompts.
- Fill in the spaces that are marked by a **red asterisk.** These are the mandatory fields. (Do not worry about the Student Registration number or Ref/Invoice numbers, these are for school use only.)
- Fill in **Payer Details**, these are also mandatory.

- If paying in full, simply click "School Contributions" and put in "Term Fees".
- If you wish to pay for additional student on the same payment, go to "**Other**" and enter that child's name and class. The amount box's allows you to put in the full amount for each child.
- If making a part payment, then click on the most appropriate box land list the item that you want to pay, the amount box allows you to state the amount that you want to pay.

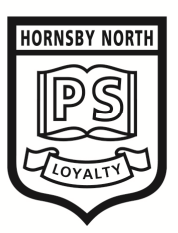

Ida Street Hornsby NSW 2077

fax

PO Box 516 Hornsby NSW 1630

phone (02) 9987 4605 or (02) 9476 6410 (02) 9482 2527

email hornsbynth-p.school@det.nsw.edu.au web www.hornsbynth-p.schools.nsw.gov.au

# **TERM 4 - 2020**

# **EXCURSIONS AND ACTIVITIES COSTS**

# Year 2

| Child's Name:                 | Class:   |
|-------------------------------|----------|
|                               | \$       |
| TERM 4 EXCURSIONS & ACTIVITIE | S:       |
| I.T. Levy                     | 10.00    |
| Science Levy                  | 20.00    |
| Term 4 Craft                  | 15.00    |
| SeeSaw                        | 8.00     |
| TOTAL TERM 4 FEES PAYABLE     | \$ 53.00 |

## ONLINE PAYMENT RECEIPT No.

### **Parent Online Payment system**

The following steps will enable you to pay online;

- Go to the school's website at www.hornsbynth-p.schools.nsw.gov.au •
- Click on "Make a Payment" on the top crossbar and follow the prompts. •
- Fill in the spaces that are marked by a red asterisk. These are the mandatory fields. (Do not • worry about the Student Registration number or Ref/Invoice numbers, these are for school use only.)
- Fill in **Payer Details**, these are also mandatory. •

- If paying in full, simply click "School Contributions" and put in "Term Fees". •
- If you wish to pay for additional student on the same payment, go to "Other" and enter that child's name and class. The amount box's allows you to put in the full amount for each child.
- If making a part payment, then click on the most appropriate box land list the item that you • want to pay, the amount box allows you to state the amount that you want to pay.

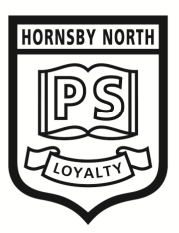

lda Street Hornsby NSW 2077 PO Box 516 Hornsby NS\

 phone
 (02) 9987 4605 or (02) 9476 6410

 fax
 (02) 9482 2527

Hornsby NSW 1630
email hornsbynth-p.school@det.nsw.edu.au

web www.hornsbynth-p.schools.nsw.gov.au

# TERM 4 - 2020

# **EXCURSIONS AND ACTIVITIES COSTS**

### <u>Year 3</u>

| Child's Name:                            | Class:   |
|------------------------------------------|----------|
|                                          | \$       |
| TERM 4 EXCURSIONS & ACTIVITIES:          |          |
| I.I. Levy                                | 10.00    |
| Science Levy                             | 20.00    |
| Literacy Planet                          | 5.00     |
| School Magazine                          | 5.00     |
| Term 4 Craft                             | 15.00    |
| Rob DiMarzo Drumming Experience workshop | 6.00     |
| TOTAL TERM 4 FEES PAYABLE                | \$ 61.00 |

## ONLINE PAYMENT RECEIPT No.

### Parent Online Payment system

The following steps will enable you to pay online;

- Go to the school's website at <u>www.hornsbynth-p.schools.nsw.gov.au</u>
- Click on "Make a Payment" on the top crossbar and follow the prompts.
- Fill in the spaces that are marked by a **red asterisk.** These are the mandatory fields. (Do not worry about the Student Registration number or Ref/Invoice numbers, these are for school use only.)
- Fill in **Payer Details**, these are also mandatory.

- If paying in full, simply click "School Contributions" and put in "Term Fees".
- If you wish to pay for additional student on the same payment, go to "Other" and enter that child's name and class. The amount box's allows you to put in the full amount for each child.
- If making a part payment, then click on the most appropriate box land list the item that you want to pay, the amount box allows you to state the amount that you want to pay.

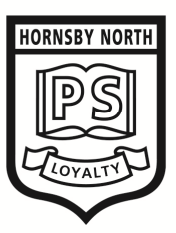

Ida Street Hornsby NSW 2077

fax

PO Box 516 Hornsby NSW 1630

phone (02) 9987 4605 or (02) 9476 6410 (02) 9482 2527

email hornsbynth-p.school@det.nsw.edu.au web www.hornsbynth-p.schools.nsw.gov.au

# **TERM 4 - 2020**

# **EXCURSIONS AND ACTIVITIES COSTS**

### Year 4

| Child's Name:                            | _ Class: |
|------------------------------------------|----------|
|                                          | ç        |
| TERM 4 EXCURSIONS & ACTIVITIES:          |          |
| I.T. Levy                                | 10.00    |
| Science Levy                             | 20.00    |
| School Magazine                          | 5.00     |
| Term 4 Craft                             | 15.00    |
| Rob DiMarzo Drumming Experience workshop | 6.00     |
|                                          |          |
|                                          |          |

# **TOTAL TERM 4 FEES PAYABLE**

### \$ 56.00

## ONLINE PAYMENT RECEIPT No.

### Parent Online Payment system

The following steps will enable you to pay online;

- Go to the school's website at www.hornsbynth-p.schools.nsw.gov.au •
- Click on "Make a Payment" on the top crossbar and follow the prompts.
- Fill in the spaces that are marked by a red asterisk. These are the mandatory fields. (Do not • worry about the Student Registration number or Ref/Invoice numbers, these are for school use only.)
- Fill in Payer Details, these are also mandatory.

- If paying in full, simply click "School Contributions" and put in "Term Fees". •
- If you wish to pay for additional student on the same payment, go to "Other" and enter that child's name and class. The amount box's allows you to put in the full amount for each child.
- If making a part payment, then click on the most appropriate box land list the item that you • want to pay, the amount box allows you to state the amount that you want to pay.

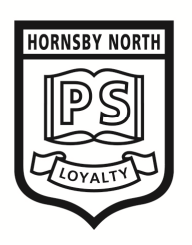

lda Street Hornsby NSW 2077

 phone
 (02) 9987 4605 or
 (02) 9476 6410

 fax
 (02) 9482 2527

PO Box 516 Hornsby NSW 1630

emailhornsbynth-p.school@det.nsw.edu.auwebwww.hornsbynth-p.schools.nsw.gov.au

# TERM 4 - 2020

# EXCURSIONS AND ACTIVITIES COSTS

### <u>Year 5</u>

| Child's Name: |  | Class: |  |
|---------------|--|--------|--|
|---------------|--|--------|--|

|                                                  | \$    |
|--------------------------------------------------|-------|
| TERM 4 EXCURSIONS & ACTIVITIES:                  |       |
| I.T. Levy                                        | 10.00 |
| Science Levy                                     | 20.00 |
| Term 4 Craft                                     | 15.00 |
| Rob DiMarzo Drumming Experience 4 weekly lessons | 26.00 |
|                                                  |       |

## **TOTAL TERM 4 FEES PAYABLE**

\$ 71.00

## ONLINE PAYMENT RECEIPT No.

### Parent Online Payment system

The following steps will enable you to pay online;

- Go to the school's website at <u>www.hornsbynth-p.schools.nsw.gov.au</u>
- Click on "Make a Payment" on the top crossbar and follow the prompts.
- Fill in the spaces that are marked by a **red asterisk.** These are the mandatory fields. (Do not worry about the Student Registration number or Ref/Invoice numbers, these are for school use only.)
- Fill in **Payer Details**, these are also mandatory.

- If paying in full, simply click "School Contributions" and put in "Term Fees".
- If you wish to pay for additional student on the same payment, go to "Other" and enter that child's name and class. The amount box's allows you to put in the full amount for each child.
- If making a part payment, then click on the most appropriate box land list the item that you want to pay, the amount box allows you to state the amount that you want to pay.

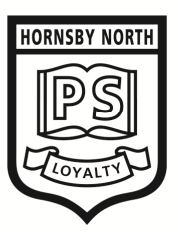

Ida Street Hornsby NSW 2077 **phone** (02) 9987 4605 or (02) 9476 6410

(02) 9482 2527

fax

PO Box 516 Hornsby NSW 1630

email hornsbynth-p.school@det.nsw.edu.au
web www.hornsbynth-p.schools.nsw.gov.au

# TERM 4 - 2020

# **EXCURSIONS AND ACTIVITIES COSTS**

## <u>Year 6</u>

| Child's Name:                               | Class:       |
|---------------------------------------------|--------------|
|                                             | \$           |
| TERM 4 EXCURSIONS & ACTIVITIES:             |              |
| I.T. Levy                                   | 10.00        |
| Science Levy                                | 20.00        |
| Term 4 Craft                                | 15.00        |
| Interrelate                                 | 40.00        |
| Rob DiMarzo Drumming Experience 4 weekly le | essons 26.00 |

### **TOTAL TERM 4 FEES PAYABLE**

### <u>\$ 111.00</u>

### ONLINE PAYMENT RECEIPT No.

#### Parent Online Payment system

The following steps will enable you to pay online;

- Go to the school's website at <u>www.hornsbynth-p.schools.nsw.gov.au</u>
- Click on "Make a Payment" on the top crossbar and follow the prompts.
- Fill in the spaces that are marked by a **red asterisk.** These are the mandatory fields. (Do not worry about the Student Registration number or Ref/Invoice numbers, these are for school use only.)
- Fill in **Payer Details**, these are also mandatory.

- If paying in full, simply click "School Contributions" and put in "Term Fees".
- If you wish to pay for additional student on the same payment, go to "Other" and enter that child's name and class. The amount box's allows you to put in the full amount for each child.
- If making a part payment, then click on the most appropriate box land list the item that you want to pay, the amount box allows you to state the amount that you want to pay.